# 在交换机上配置链路层发现协议(LLDP)端口设置

# 目标

链路层发现协议(LLDP)媒体终端发现(MED)提供其他功能来支持媒体终端设备,例如为语音或 视频、设备位置发现和故障排除信息等应用启用网络策略通告。LLDP和思科发现协议 (CDP)都是相似的协议,区别在于LLDP可促进供应商互操作性,而CDP是思科专有协议。

LLDP使设备能够向相邻设备通告其标识、配置和功能,这些设备随后将数据存储在管理信息 库(MIB)中。 邻居之间共享的信息有助于缩短将新设备添加到局域网(LAN)所需的时间,并提 供排除许多配置问题所需的详细信息。

LLDP可用于需要在非思科专有设备和思科专有设备之间工作的场景。交换机提供有关端口当前LLDP状态的所有信息,您可以使用此信息修复网络中的连接问题。这是网络发现应用(如 FindIT网络管理)用于发现网络中设备的协议之一。

给定的LAN交换机可能具有以下任何功能集的设备:

- 仅支持LLDP-MED的设备(例如第三方电话)
- 仅支持CDP的设备(例如旧Cisco交换机或旧Cisco电话)
- 仅支持LLDP的设备(例如第三方路由器或第三方交换机)
- •同时支持LLDP和CDP的设备(例如Cisco路由器)
- •同时支持LLDP-MED和CDP的设备(例如思科电话)
- 支持LLDP、LLDP-MED和CDP的设备(例如思科交换机)

下图显示了CDP和LLDP或LLDP-MED协议在Cisco设备上同时运行的场景。您可以配置控制 ,以便禁用其中任何协议。

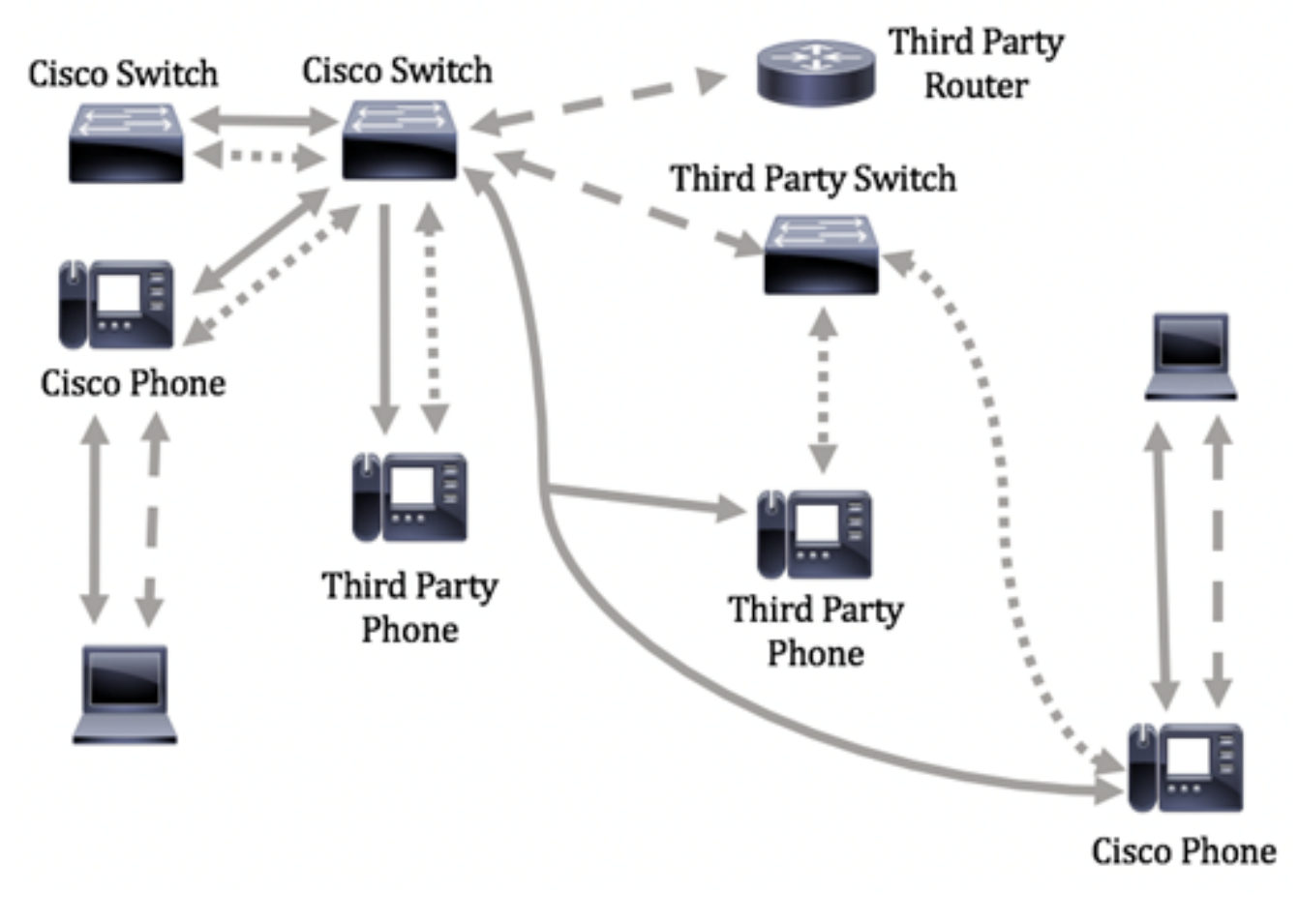

| I o | <b>.</b> | n | а. |
|-----|----------|---|----|
| ге  | ge       | п | a: |

Cisco Discovery Protocol
LLDP-MED
LLDP

下图显示了已相应配置协议控制的场景:CDP在思科设备之间使用,而LLDP-MED在思科和 第三方设备之间使用。

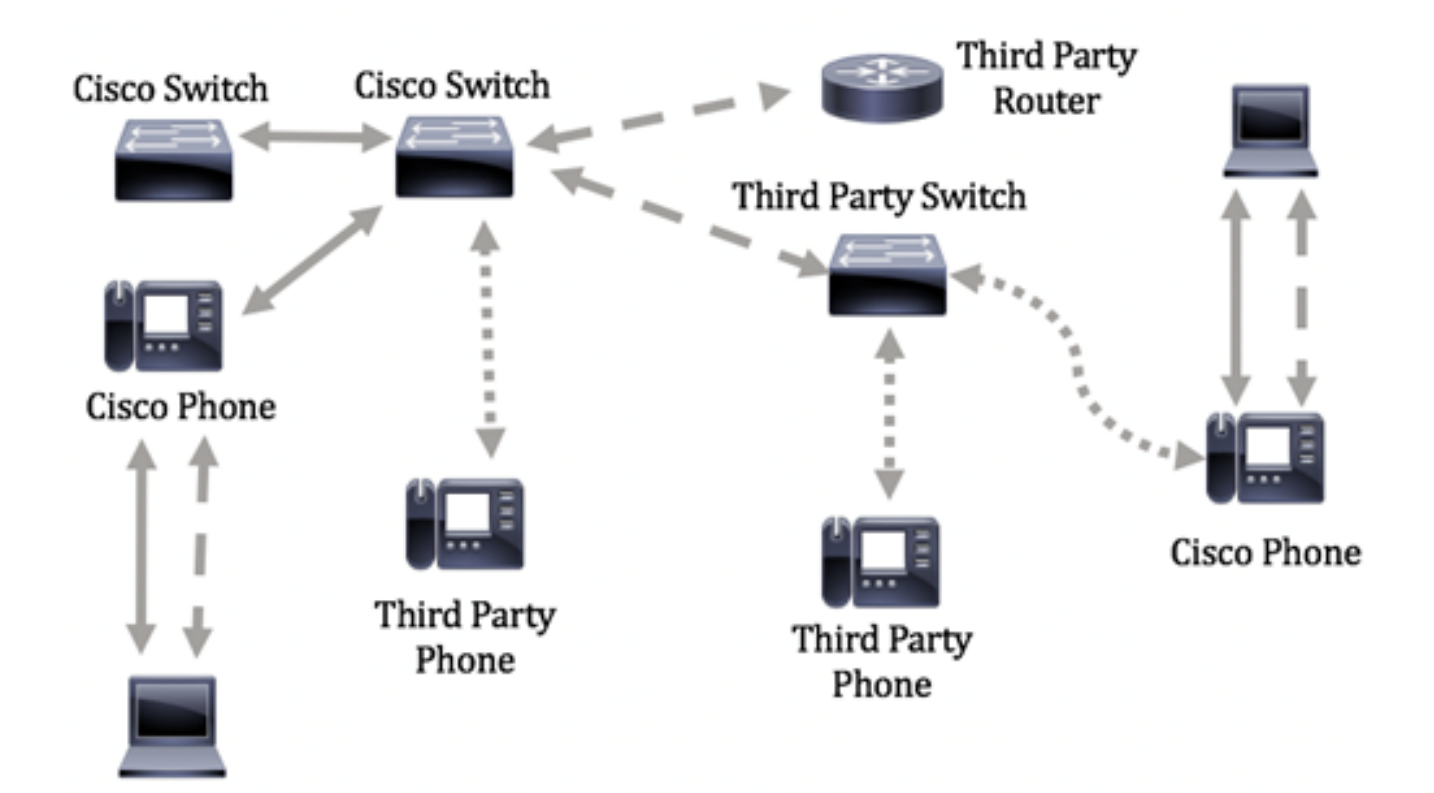

本文提供有关如何在交换机上配置LLDP端口设置的说明。

**注意:**要了解如何在交换机上配置全局LLDP属性,请单击<u>此处</u>。

# 适用设备

- Sx250 系列
- Sx300系列
- Sx350 系列
- SG350X 系列
- Sx500系列
- Sx550X 系列

# 软件版本

- 1.4.7.05 Sx300、Sx500
- 2.2.5.68 Sx250、Sx350、SG350X、Sx550X

# 在交换机上配置LLDP端口设置

#### 配置LLDP端口设置

LLDP Port Settings页面启用激活每个端口的LLDP和SNMP通知,并输入在LLDP PDU中发送 的TLV。可在LLDP MED端口设置(LLDP MED Port Settings)页面中选择要通告的LLDP-MED TLV,并且可以配置设备的管理地址TLV。要了解如何在交换机上配置LLDP MED端口设置 ,请单击<u>此处</u>。

按照以下步骤配置交换机上的LLDP端口设置。

步骤1.登录到交换机的基于Web的实用程序,然后在"显示模式"下拉列表中选择高级。

**注意:**可用菜单选项可能因设备型号而异。在本例中,使用SG350X-48MP。

| Display Mode: | Basic •  | Logout |
|---------------|----------|--------|
|               | Basic    |        |
|               | Advanced |        |

注意:如果您有Sx300系列交换机,请跳至步骤2。

<u>步骤2</u>.选择Administration > Discovery - LLDP > Port Settings。

| <ul> <li>Administration</li> </ul>   |  |  |  |  |  |  |  |  |  |
|--------------------------------------|--|--|--|--|--|--|--|--|--|
| System Settings                      |  |  |  |  |  |  |  |  |  |
| Console Settings                     |  |  |  |  |  |  |  |  |  |
| Stack Management                     |  |  |  |  |  |  |  |  |  |
| User Accounts                        |  |  |  |  |  |  |  |  |  |
| Idle Session Timeout                 |  |  |  |  |  |  |  |  |  |
| Time Settings                        |  |  |  |  |  |  |  |  |  |
| System Log                           |  |  |  |  |  |  |  |  |  |
| File Management                      |  |  |  |  |  |  |  |  |  |
| Reboot                               |  |  |  |  |  |  |  |  |  |
| Routing Resources                    |  |  |  |  |  |  |  |  |  |
| Discovery - Boniour                  |  |  |  |  |  |  |  |  |  |
| <ul> <li>Discovery - LLDP</li> </ul> |  |  |  |  |  |  |  |  |  |
| Properties                           |  |  |  |  |  |  |  |  |  |
| Port Settings                        |  |  |  |  |  |  |  |  |  |
| LLDP MED Network Policy              |  |  |  |  |  |  |  |  |  |
| LLDP MED Port Settings               |  |  |  |  |  |  |  |  |  |
| LLDP Port Status                     |  |  |  |  |  |  |  |  |  |
| LLDP Local Information               |  |  |  |  |  |  |  |  |  |
| LLDP Neighbor Information            |  |  |  |  |  |  |  |  |  |
| LLDP Statistics                      |  |  |  |  |  |  |  |  |  |
| LLDP Overloading                     |  |  |  |  |  |  |  |  |  |
| Discovery - CDP                      |  |  |  |  |  |  |  |  |  |

步骤3.从Interface Type下拉列表中选择所需的接口类型,然后单击Go。

| Por   | Port Settings                 |             |                          |                   |                        |  |  |  |
|-------|-------------------------------|-------------|--------------------------|-------------------|------------------------|--|--|--|
| LLC   | LLDP Port Setting Table       |             |                          |                   |                        |  |  |  |
| Filte | er: Interface                 | Type equals | s to Port of Uni         | it 1 🛊 🛛 Go       |                        |  |  |  |
|       | Entry No. Interface Ad<br>Sta |             | Administrative<br>Status | SNMP Notification | Selected Optional TLVs |  |  |  |

**注意:**在本例中,选择单元1的端口。

步骤4.点击接口号旁边的单选按钮。

| Por          | Port Settings           |             |                  |                   |                                  |                |            |  |
|--------------|-------------------------|-------------|------------------|-------------------|----------------------------------|----------------|------------|--|
| LLC          | LLDP Port Setting Table |             |                  |                   |                                  |                |            |  |
| Filte        | er: Interface           | Type equals | s to Port of Uni | t1 🛊 😡            |                                  |                |            |  |
|              | Entry No.               | Interface   | Administrative   | SNMP Notification | Selected Optional TLVs           | Management IP  | Address    |  |
|              |                         |             | Status           |                   |                                  | Mode           | IP Address |  |
| $\bigcirc$   | 1                       | GE1         | Tx & Rx          | Disabled          | System Name, System Capabilities | Auto Advertise |            |  |
| $\mathbf{r}$ | 2                       | GE2         | Tx & Rx          | Disabled          | System Name, System Capabilities | Auto Advertise |            |  |
| •            | 3                       | GE3         | Tx & Rx          | Disabled          | System Name, System Capabilities | Auto Advertise |            |  |
| 0            | 4                       | GE4         | Tx & Rx          | Disabled          | System Name, System Capabilities | Auto Advertise |            |  |

**注意:**在本例中,选择单元1的端口GE1。

步骤5.向下滚动,然后单击Edit,为接口配置LLDP设置。

|              | 49        | XG1  | Tx & Rx |
|--------------|-----------|------|---------|
| 0            | 50        | XG2  | Tx & Rx |
|              | 51        | XG3  | Tx & Rx |
| $\mathbf{O}$ | 52        | XG4  | Tx & Rx |
|              | Copy Sett | Edit |         |

步骤6.(可选)从Interface下拉列表中选择要配置的所需接口。

**注意:**在本例中,选择单元1的端口GE1。

#### Properties

Interface:

| _    |     |      |     |    |
|------|-----|------|-----|----|
| Unit | 1 🖨 | Port | GE1 | \$ |

注意:如果您有Sx500交换机,此选项将显示为Unit/Slot。

步骤7.从Administrative Status区域点击端口的LLDP发布选项。选项有:

- 仅Tx 发布但不发现。
- Rx Only 发现但不发布。
- Tx & Rx 发布和发现。
- •禁用(Disable) 表示端口上禁用了LLDP。

Administrative Status: Tx Only Rx Only Tx & Rx Disable

注意:在本例中,选择Tx & Rx。

步骤8.选中SNMP Notification Enable复选框,以向SNMP通知收件人发送通知。

**注意:**要了解如何配置通知之间的时间间隔,请单击<u>此处</u>。要了解如何使用SNMPv1.2通知接 收人定义SNMP通知接收人,请单击<u>此处</u>。 SNMP Notification:

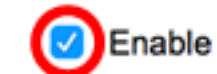

步骤9.单击您希望交换机发布的TLV,然后单击"向右箭头"按钮,将其转移到"选定可选TLV"列 表。TLV是用于传输复杂数据的简短信息元素。每个TLV通告一种类型的信息,如其设备ID、 类型或管理地址。

注意:或者,您也可以通过选择所需选项并单击"左箭头"按**钮来删除**TLV。

可用的TLV包含以下信息:

- 端口说明 有关端口的信息,包括制造商、产品名称以及硬件或软件版本。
- 系统名称 以字母数字格式分配的系统名称。值等于sysName对象。
- 系统说明 以字母数字格式表示的网络实体的说明。这包括系统名称以及设备支持的硬 件、操作系统和网络软件的版本。值等于sysDescr对象。
- 系统功能 设备的主要功能,以及这些功能是否在设备上启用。功能由两个二进制八位 数表示。第0到7位分别表示其他、中继器、网桥、无线局域网接入点(WLAN AP)、路由 器、电话、有线数据服务接口规范(DOCSIS)有线设备和站点。保留第8到15位。
- 802.3 MAC-PHY 双工和比特率功能以及发送设备的当前双工和比特率设置。它还指示 当前设置是由自动协商还是手动配置造成的。
- 通过MDI的802.3功率 通过多文档接口(MDI)传输的最大功率。
- 802.3链路聚合 链路(与LLDP PDU传输的端口关联)是否可以聚合。它还指示链路当 前是否已聚合,如果是,则提供聚合端口标识符。
- •802.3最大帧大小 MAC-PHY实施的最大帧大小功能。
- 通过MDI的4线电源 与支持60W PoE的PoE端口相关。专有Cisco TLV,定义为支持 60瓦功率的以太网供电。标准支持功率高达30瓦。

Available Optional TLVs:

Selected Optional TLVs:

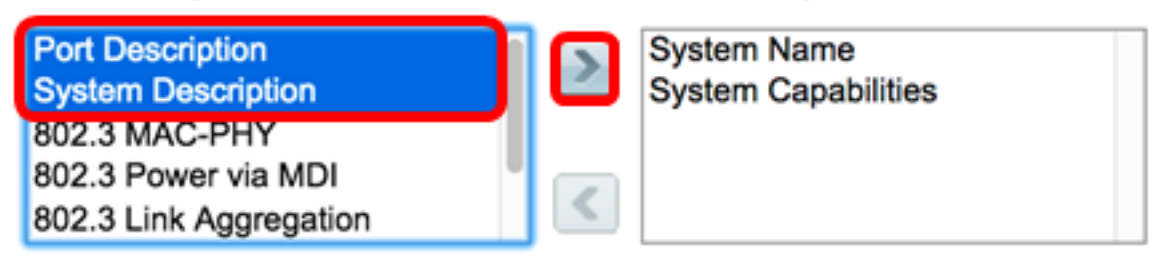

注意:在本示例中,端口描述和系统描述将转移到所选可选TLV列表。

步骤10.从Advertisement Mode单选按钮中选择以通告设备的IP管理地址。选项有:

- 自动通告 指定软件自动从设备的所有IP地址中选择要通告的管理地址。如果有多个 IP地址,软件会在动态IP地址中选择最低的IP地址。如果没有动态地址,软件会在静态 IP地址中选择最低的IP地址。
- 无 不通告管理IP地址。
- 手动通告 选择此选项和要通告的管理IP地址。当设备配置了多个IP地址时,我们建议 您选择此选项。

# Management Address Optional TLV

Advertisement Mode: Auto Advertise None Manual Advertise

**注意**:在本例中,选择手动通告。

第11步。(可选)如果在第9步中选择了Manual Advertise,请从IP Address下拉列表中选择 Management IP address。

### Management Address Optional TLV

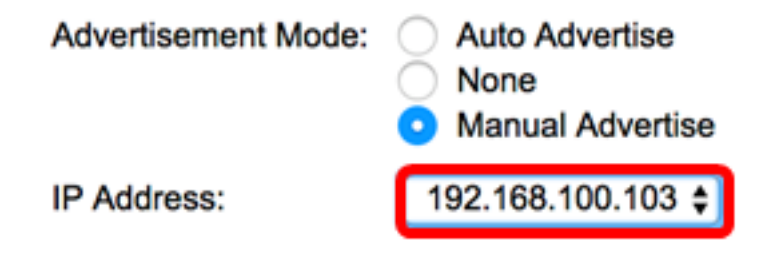

注意:在本例中,使用的管理IP地址是192.168.100.103。

步骤12.选中PVID复选框以通告TLV中的PVID。

### 802.1 VLAN and Protocol

PVID:

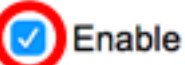

步骤13.在VLAN ID字段中输入要通告的VLAN。

### 802.1 VLAN and Protocol

PVID:

VLAN ID:

Enable

40

(VLAN Range; Example: 1,3,5-10)

注意:在本例中,使用的VLAN ID为40。

步骤14.单击您希望交换机发布的协议ID,然后单击右箭头按钮将其转移到所选协议ID列表。

**注意:**或者,您也可以通过选择所需选项并单击向左箭头按钮来**删除协议**ID。

| Protocol IDs | Selected Protocol IDs |
|--------------|-----------------------|
| RSTP         |                       |
|              |                       |
|              |                       |
|              |                       |
|              |                       |

注意:在本例中,RSTP将移至Selected Protocol IDs列表。

步骤15.单击"应用",然后单击"**关闭"**。

| Properties                                                                                                 |                                                                                    |                                                                              |
|----------------------------------------------------------------------------------------------------|------------------------------------------------------------------------------------|------------------------------------------------------------------------------|
| Interface:                                                                                                 | Unit 1 🕈 Port                                                                      | GE1 ¢                                                                        |
| Administrative Status:                                                                                     | <ul> <li>Tx Only</li> <li>Rx Only</li> <li>Tx &amp; Rx</li> <li>Disable</li> </ul> |                                                                              |
| SNMP Notification:                                                                                         | Enable                                                                             |                                                                              |
| Available Optional TL                                                                                      | /s:                                                                                | Selected Optional TLVs:                                                      |
| 802.3 MAC-PHY<br>802.3 Power via MDI<br>802.3 Link Aggregatio<br>802.3 Maximum Fram<br>4-Wire Power via MD | on<br>ne Size                                                                      | System Name<br>System Capabilities<br>Port Description<br>System Description |
| Management Addres                                                                                          | s Optional TLV                                                                     |                                                                              |
| Advertisement Mode:                                                                                        | <ul> <li>Auto Advertise</li> <li>None</li> <li>Manual Adverti</li> </ul>           | se                                                                           |
| IP Address:                                                                                                | 192.168.100.103                                                                    | •                                                                            |
| 802.1 VLAN and Prot                                                                                        | ocol                                                                               |                                                                              |
| PVID:                                                                                                    | Enable                                                                             |                                                                              |
| VLAN ID:                                                                                                   | 40                                                                                 | (VLAN Range; Example: 1,3,5-10)                                              |
| Protocol IDs                                                                                               | Selected F<br>RSTP                                                                 | Protocol IDs                                                                 |
| Apply Clo                                                                                                  | se                                                                                 |                                                                              |

步骤16.(可选)单击"保存"将设置保存到启动配置文件。

| ИР  | 48-Por                                                                                                 | t Gigat    | oit PoE St      |                   | claco Language: English C Display Mode: Advance                        | ed 🗘 Logout SN/      |  |  |  |
|-----|----------------------------------------------------------------------------------------------------|------------|-----------------|-------------------|------------------------------------------------------------------------|----------------------|--|--|--|
| Por | t Setting                                                                                              | s          |                 |                   |                                                                        |                      |  |  |  |
| ~   | Success. To permanently save the configuration, go to the File Operations page or click the Save icon. |            |                 |                   |                                                                        |                      |  |  |  |
| ш   | P Port Sett                                                                                            | ing Table  |                 |                   | Showin                                                                 | ng 1-52 of 52 All \$ |  |  |  |
| Fib | er: Interface                                                                                          | Type equal | s to Port of Un | t1‡ Go            |                                                                        |                      |  |  |  |
|     | Entry No.                                                                                              | Interface  | Administrative  | SNMP Notification | Selected Optional TLVs                                                 | Management IP Ad     |  |  |  |
|     |                                                                                                    |            | Status          |                   |                                                                        | Mode IF              |  |  |  |
|     | 1                                                                                                    | GE1        | Tx & Rx         | Enabled           | Port Description, System Name, System Description, System Capabilities | Auto Advertise       |  |  |  |
| 0   | 2                                                                                                    | GE2        | Tx & Rx         | Enabled           | Port Description, System Name, System Description, System Capabilities | Auto Advertise       |  |  |  |
|     | 3                                                                                                    | GE3        | Tx & Rx         | Disabled          | System Name, System Capabilities                                       | Auto Advertise       |  |  |  |
| 0   | 4                                                                                                    | GE4        | Tx & Rx         | Disabled          | System Name, System Capabilities                                       | Auto Advertise       |  |  |  |
|     | 5                                                                                                    | GE5        | Tx & Rx         | Disabled          | System Name, System Capabilities                                       | Auto Advertise       |  |  |  |

现在,您应该已成功配置交换机上的LLDP端口设置。

## 复制LLDP端口设置

步骤1.在LLDP端口设置表中,点击接口编号旁的单选按钮。

| Por                     | Port Settings                                       |           |                |                   |                                  |                |            |  |  |  |
|-------------------------|-----------------------------------------------------|-----------|----------------|-------------------|----------------------------------|----------------|------------|--|--|--|
| LLD                     | LLDP Port Setting Table                             |           |                |                   |                                  |                |            |  |  |  |
| Filte                   | Filter: Interface Type equals to Port of Unit 1  Go |           |                |                   |                                  |                |            |  |  |  |
|                         | Entry No.                                           | Interface | Administrative | SNMP Notification | Selected Optional TLVs           | Management IP  | Address    |  |  |  |
|                         |                                                     |           | Status         |                   |                                  | Mode           | IP Address |  |  |  |
| $( \circ )$             | 1                                                   | GE1       | Tx & Rx        | Disabled          | System Name, System Capabilities | Auto Advertise |            |  |  |  |
| $\overline{\mathbf{O}}$ | 2                                                   | GE2       | Tx & Rx        | Disabled          | System Name, System Capabilities | Auto Advertise |            |  |  |  |
|                         | 3                                                   | GE3       | Tx & Rx        | Disabled          | System Name, System Capabilities | Auto Advertise |            |  |  |  |
| 0                       | 4                                                   | GE4       | Tx & Rx        | Disabled          | System Name, System Capabilities | Auto Advertise |            |  |  |  |

**注意:**在本例中,选择GE1。

步骤2.向下滚动,然后单击"复**制设置"**将LLDP设置复制到另一个接口。

|            | 52 XG4 |     | Tx & Rx |
|------------|--------|-----|---------|
| 0          | 51     | XG3 | Tx & Rx |
| $\bigcirc$ | 50     | XG2 | Tx & Rx |
|            | 49     | XG1 | Tx & Rx |

步骤3.在"将配置从条目#复制到"字段中输入接口编号或编号。

Copy configuration from entry 1 (GE1)

to: 3-10

(Example: 1,3,5-10 or: GE1,GE3-GE5)

**注意:**在本例中,LLDP设置将复制到接口3到10。

| Copy configuration from entry 1 (GE1) |                                     |  |  |  |  |
|---------------------------------------|-------------------------------------|--|--|--|--|
| to: 3-10                              | (Example: 1,3,5-10 or: GE1,GE3-GE5) |  |  |  |  |
| Apply Close                           |                                     |  |  |  |  |

#### 步骤5.(可选)单击"保存"将设置保存到启动配置文件。

|                                                                                                    |               |                                                                       |                  | 😵 Save    | cisco Language: English 🗘 Display Mode: Advanced 🗘 U                           | ogout SN        |  |  |
|----------------------------------------------------------------------------------------------------|---------------|-----------------------------------------------------------------------|------------------|-----------|--------------------------------------------------------------------------------|-----------------|--|--|
| MP 48-Port Gigabit PoE Stackable Managed Switch                                                        |               |                                                                       |                  |           |                                                                                |                 |  |  |
| Por                                                                                                    | t Setting     | s                                                                     |                  |           |                                                                                |                 |  |  |
| Success. To permanently save the configuration, go to the File Operations page or click the Save icon. |               |                                                                       |                  |           |                                                                                |                 |  |  |
| LLC                                                                                                    | OP Port Sett  | ing Table                                                             |                  |           | Showing 1-52 of 1                                                              | 52 All \$       |  |  |
| Filte                                                                                                  | er: Interface | Type equal                                                            | is to Port of Un | it 1 ‡ Go |                                                                                |                 |  |  |
|                                                                                                    | Entry No.     | No. Interface Administrative SNMP Notification Selected Optional TLVs |                  |           | Selected Optional TLVs Manage                                                  | Management IP A |  |  |
|                                                                                                    |               |                                                                       | Status           |           | Mode                                                                           |                 |  |  |
|                                                                                                    | 1             | GE1                                                                   | Tx & Rx          | Enabled   | Port Description, System Name, System Description, System Capabilities Auto Ad | dvertise        |  |  |
|                                                                                                    | 2             | GE2                                                                   | Tx & Rx          | Enabled   | Port Description, System Name, System Description, System Capabilities Auto Ad | dvertise        |  |  |
|                                                                                                    | 3             | GE3                                                                   | Tx & Rx          | Enabled   | Port Description, System Name, System Description, System Capabilities Auto Ad | tvertise        |  |  |
| 0                                                                                                    | 4             | GE4                                                                   | Tx & Rx          | Enabled   | Port Description, System Name, System Description, System Capabilities Auto Ad | tvertise        |  |  |
|                                                                                                    | 5             | GE5                                                                   | Tx & Rx          | Enabled   | Port Description, System Name, System Description, System Capabilities Auto Ad | tvertise        |  |  |
| 0                                                                                                    | 6             | GE6                                                                   | Tx & Rx          | Enabled   | Port Description, System Name, System Description, System Capabilities Auto Ad | dvertise        |  |  |
|                                                                                                    | 7             | GE7                                                                   | Tx & Rx          | Enabled   | Port Description, System Name, System Description, System Capabilities Auto Ad | tvertise        |  |  |
| 0                                                                                                    | 8             | GE8                                                                   | Tx & Rx          | Enabled   | Port Description, System Name, System Description, System Capabilities Auto Ad | dvertise        |  |  |
| 0                                                                                                    | 9             | GE9                                                                   | Tx & Rx          | Enabled   | Port Description, System Name, System Description, System Capabilities Auto Ac | tvertise        |  |  |
| 0                                                                                                    | 10            | GE10                                                                  | Tx & Rx          | Enabled   | Port Description, System Name, System Description, System Capabilities Auto Ac | dvertise        |  |  |

现在,您应该已成功将一个端口的LLDP设置复制到其他端口。